# Handleiding

## The Percentiler

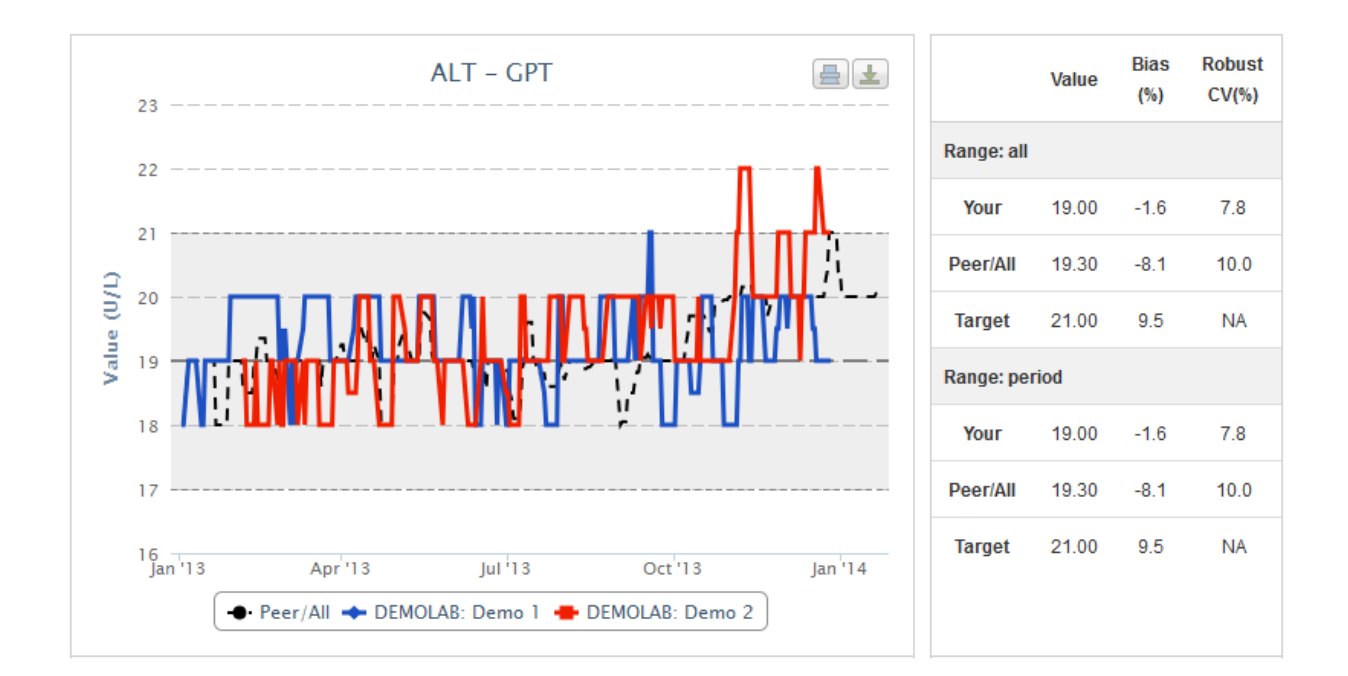

#### Inhoudstafel

Login

Toepassing

Demonstratie labo (Demo)

Systeemvereisten

Data veiligheid

The Percentiler 

STT Consulting realized by Bruno Neckebroek

## <u>Login</u>

Internet adres: https://www.thepercentiler.be

| The Percentil | er    |
|---------------|-------|
| Login         |       |
| Username      |       |
| Password      |       |
|               | Login |

Gebruikersnaam: niet hoofdlettergevoelig Paswoord: hoofdlettergevoelig

Voor diegenen die nog niet aan het project deelnemen: Gebruikersnaam: DEMOLAB Paswoord: demo1234

## **Toepassing**

Het tabblad "Quality"

|                       |                                                |    |              |            | User    | Propertie   | s Logout        |
|-----------------------|------------------------------------------------|----|--------------|------------|---------|-------------|-----------------|
| The Percentiler       |                                                |    |              |            | Quality | Si          | amples          |
|                       |                                                |    |              |            |         |             |                 |
| Lab                   | Device model                                   |    | Device       |            |         |             |                 |
| All labs              | All device models                              |    | All devices  |            | •       | -           |                 |
| Start date            | Stop date                                      |    | Include weel | end data   |         |             |                 |
| 17                    |                                                | 17 | No           |            |         |             |                 |
| Range<br>3M 6M 1Y All | Moving median           5         8         16 |    | Filter       |            |         |             |                 |
| ALT AST               |                                                |    |              |            | Value   | Bias<br>(%) | Robust<br>CV(%) |
| ALB ALP               |                                                |    |              | Range: all |         |             |                 |
| CRP Ca                |                                                |    |              | Your       | 0.0     | 0.0         | 0.0             |
| CICRE                 |                                                |    |              | Peer/All   | 0.0     | 0.0         | 0.0             |
| GGT GLU               |                                                |    |              | Target     | 0.0     | 0.0         | NA              |
| PHOS LDH              |                                                |    |              | Range: per | riod    |             |                 |
| MgK                   |                                                |    |              | Your       | 0.0     | 0.0         | 0.0             |
| NaUREA                |                                                |    |              | Peer/All   | 0.0     | 0.0         | 0.0             |
| UAC BIL               |                                                |    |              | Target     | 0.0     | 0.0         | NA              |
| CHOL PROT             |                                                |    |              | Turget     | 0.0     | 0.0         |                 |

#### The Percentiler STT Consulting realized by Bruno Neckebroek

#### Kies uw labo (In het vakje "Lab")

Enkel het eigen labo (of demolab) kan gekozen worden

Lab

| Your Lab | $\checkmark$ |
|----------|--------------|
|----------|--------------|

#### Kies uw Peer Groep (in het vakje "Device model")

U kan kiezen tussen uw eigen instrument en "All device models"

#### Device model

#### Kies uw instrument (in het vakje "Device")

Standaard worden alle instrumenten van uw lab weergegeven

#### Kies of u weekends in de data wilt incorporeren (in het vakje "Include weekend data")

Standaard ingesteld op: "No"

Kies één van de twee opties en druk op "Filter" om de keuze te activeren

Include weekend data

Yes

Filter

#### Kies het gegevensbereik (in het vakje "Range")

Standaard ingesteld op het volledige gegevensbereik U kan de range selecteren via "Start date", "Stop date" of via de opties "3M" (3 maanden), "6M" (6 maanden), "1Y" (1 jaar), of "All"

#### Kies een *n* voor de zwevende mediaan (in het vakje "Moving median")

Standaard ingesteld op 5 Selecteer de opties 5, 8, of 16

Kies de analiet Selecteer een analiet knop De grafiek verschijnt! De tabel wordt ingevuld!

#### Pas de grafiek aan

Verander de opties "Range", "Moving median", en "Analyte", naar wens.

## Demonstratie labo (Demo)

Noteer dat de data voor het demonstratie labo enkel voor het **jaar 2013** beschikbaar zijn. **De grafiek** 

|                |        |                    |                             |                   |          |           |              |             | User  | Properties  | s Logout        |
|----------------|--------|--------------------|-----------------------------|-------------------|----------|-----------|--------------|-------------|-------|-------------|-----------------|
| Tho D          | oroon  | tilor              |                             |                   |          |           |              |             |       |             |                 |
| THE F          | ercen  |                    | Qual                        | ity Samples       | Demo     | Labs      | Devices      | Analytes    | Un    | its         | Mails           |
|                |        |                    |                             |                   |          |           |              |             |       |             |                 |
| Lab            |        |                    | Devic                       | e model           |          |           | Device       |             |       |             |                 |
| DEMOLA         | В      | •                  | All c                       | device models     | •        |           | All devices  |             | •     | •           |                 |
| Start date     |        |                    | Stop                        | date              |          |           | Include week | end data    |       |             |                 |
|                |        | 17                 |                             |                   |          | 17        | No           |             |       |             |                 |
| Range<br>3M 6N | 1 1Y / | AII                | Movin<br>5                  | ng median<br>8 16 |          |           | Filter       |             |       |             |                 |
|                |        |                    |                             |                   |          |           |              |             |       |             |                 |
| ALT            | AST    | 23                 |                             | ALT – GPT         | Г<br>    |           |              |             | Value | Bias<br>(%) | Robust<br>CV(%) |
| ALB            | ALP    | 22                 |                             |                   |          |           |              | Range: all  |       |             |                 |
| CRP            | Са     | 22                 |                             |                   |          |           |              | Your        | 19.00 | -3.3        | 7.8             |
| CI             | CRE    | 21                 |                             |                   |          |           | 1            | Peer/All    | 19.65 | -6.4        | 12.4            |
| GGT            | GLU    | 1/n) <sup>20</sup> | ГЛЛ                         |                   |          |           | Щ            | Target      | 21.00 | 9.5         | NA              |
| PHOS           | LDH    | 19 - Valu          | ╙┷┱┎╻ <mark>┙╱</mark> ┱┝╱╢╵ | ╵┼╜┖┥╟╖┞┥         |          |           |              | Range: peri | bd    |             |                 |
| Mg             | К      | 18                 |                             |                   | I L      |           |              | Your        | 19.00 | -3.3        | 7.8             |
| Na             | UREA   | 17                 |                             |                   |          |           |              | Peer/All    | 19.65 | -6.4        | 12.4            |
| UAC            | BIL    |                    |                             |                   |          |           |              | Tarnot      | 21.00 | 0.5         | NA              |
| CHOL           | PROT   | 16<br>Jan '13      | Apr'13                      | Jul 13            | Oct      | '13       | Jan'14       | laiyet      | 21.00 | ອ.ບ         | INA             |
|                |        |                    | - Peer/All 🔶                | DEMOLAB: Demo 1   | - DEMOLA | 3: Demo 2 |              |             |       |             |                 |

De grafiek toont voor het gekozen labo i) de zwevende mediaan ("moving median") van de geselecteerde instrumenten over de geselecteerde tijdsperiode (vol gekleurde lijnen); ii) de lange termijn mediaan (grijze stippellijn met korte onderbreking) en de limieten voor de gekozen analiet (grijze stippellijn met frequente onderbreking; grijs gekleurd gebied tussen beide limieten) ; iii) de zwevende mediaan van de Peer Groep (zwarte stippellijn).

#### Export

U kan de grafiek afdrukken en downloaden door de respectievelijke opties te selecteren.

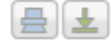

#### De Tabel

Bovenste gedeelte

Toont de data van de volledige periode (<u>statisch</u> wanneer het geselecteerde tijdsbereik gewijzigd wordt)

#### Onderste gedeelte

Toont de data van de geselecteerde periode (<u>dynamisch</u> wanneer het geselecteerde tijdsbereik gewijzigd wordt)

De tabel toont:

"Value"

-Uw eigen mediaan: "Your"

-De Peer Groep mediaan: "Peer/All"

-De doelwaarde (vaste waarde): "Target"

"Bias (%)"

-Uw eigen bias ten opzichte van de Peer: "Your"

-De bias van de Peer Groep ten opzichte van de doelwaarde: "Peer/All"

-De voorgestelde kwaliteitsdoelstelling voor bias: "Target"

"Robust CV (%)"

-Uw eigen robuuste CV: "Your"

-De robuuste CV van de Peer Groep: "Peer/All"

Berekening van de robuuste CV

Robuuste CV = 100 \* (Mediaan absoluut verschil \* 1.4826)/(mediaan)

|            | Value | Bias<br>(%) | Robust<br>CV(%) |
|------------|-------|-------------|-----------------|
| Range: all |       |             |                 |
| Your       | 19.00 | -1.6        | 7.8             |
| Peer/All   | 19.30 | -8.1        | 10.0            |
| Target     | 21.00 | 9.5         | NA              |
| Range: per | riod  |             |                 |
| Your       | 19.00 | -1.6        | 7.8             |
| Peer/All   | 19.30 | -8.1        | 10.0            |
| Target     | 21.00 | 9.5         | NA              |
|            |       |             |                 |

#### Het tabblad "Samples"

Druk op de tab; het overeenkomstige venster verschijnt.

Dit venster toont alle "entries" in de database van **ALLEEN uw eigen labo**. Opgelet, de gegevens werden opgeslagen onder de "Percentiler" analiet namen en eenheden (niet noodzakelijk de namen/eenheden gegeven/gebruikt door uzelf).

|                      |            |          |               |        |              |                   | User P    | roperties Logo | but |
|----------------------|------------|----------|---------------|--------|--------------|-------------------|-----------|----------------|-----|
| The F                | Percent    | iler     |               |        |              |                   | Quality   | Samples        | 5   |
| ↓ Down               | load       |          |               |        |              |                   |           |                |     |
| Analyte<br>Device mo | odel       |          | Lab           |        |              | Include weekend d | lata      |                |     |
| Start date           | •          | 17       | Stop date     |        | T            | Filter            |           |                |     |
| << < 1 2 3           | 345678910  | ) > >>   |               |        |              |                   | Showing 1 | to 20 of 1041  | 17  |
| ld                   | ≑ Date     | Value    | Analyte       | Device | Device model | Vendor            | ¢ Lab ∶   | ¢ Code         | ¢   |
| 227821               | 2013/01/01 | 139.00   | Sodium        | Demo 1 | Demo         | Demo              | DEMOLAB   | DEMOLAB        |     |
| 235697               | 2013/01/01 | 2.39     | Calcium       | Demo 1 | Demo         | Demo              | DEMOLAB   | DEMOLAB        |     |
| 238287               | 2013/01/01 | 45.00    | Albumin       | Demo 2 | Demo         | Demo              | DEMOLAB   | DEMOLAB        |     |
| 240842               | 2013/01/01 | 68.75    | total-Protein | Demo 1 | Demo         | Demo              | DEMOLAB   | DEMOLAB        |     |
| 219939               | 2013/01/01 | 102.40   | Chloride      | Demo 2 | Demo         | Demo              | DEMOLAB   | DEMOLAB        |     |
| 224802               | 2013/01/01 | 76.02546 | Creatinine    | Demo 2 | Demo         | Demo              | DEMOLAB   | DEMOLAB        |     |
| 228186               | 2013/01/01 | 139.80   | Sodium        | Demo 2 | Demo         | Demo              | DEMOLAB   | DEMOLAB        |     |
|                      |            |          |               |        |              |                   |           |                |     |

U kan de data filteren (bijvoorbeeld volgens analiet, te selecteren in het "Analyte" vakje maar altijd gevolgd door aanklikken van de "Filter" toets) en sorteren (▲ ◄) (bijvoorbeeld volgens datum ("Date"), waarde ("Value")...).

Demo 2

Demo

Demo

DEMOLAB DEMOLAB

#### Data export

U kan de data ofwel volledig, ofwel gefilterd downloaden.

Uric acid

312.2952

#### Download

236097 2013/01/01

Het downloaden van de data gebeurt als EXCEL .csv bestand; kan opgeslagen worden als .xls of .xlsx bestand.

### Systeem vereisten

Ondersteunende browsers:

| Merk              | Versie |
|-------------------|--------|
| Internet Explorer | 6.0 +  |
| Firefox           | 2.0 +  |
| Chrome            | 1.0 +  |
| Safari            | 4.0 +  |
| Opera             | 9.0 +  |
| iOS (Safari)      | 3.0 +  |

Minimale schermresolutie:

-1024\*768

## Data veiligheid

Kenmerken:

- Verificatie: gebruiker en paswoord gebaseerde toegang tot de applicatie
- Autorisatie: volgens verschillende toegangsprofielen, waardoor alleen gebruikers met de juiste set van permissies toegang krijgen tot bepaalde functionaliteiten van de applicatie
- Gebaseerd op spring-security framework, de industriële standaard voor java spring applicaties
- https security